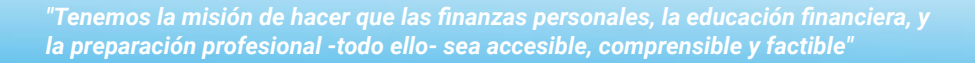

### CSDE x FinTron Summer Enrichment Challenge (17 de Julio - 31 de Agosto )

Es el **verano de 2023**- estás en la comodidad de tu casa (o tal vez un programa de enriquecimiento de verano), y te acaban de invitar a participar en el **mas grande CSDE X FinTron Summer Enrichment Challenge** - un juego de mercado bursátil simulado, interactivo, y completamente equipado, en el que se le otorgarán \$100,000 en efectivo simulado para invertir en más de 2,000 "acciones" y "ETF". Si, es posible competir contra escuelas rivales, y otros participantes en un en un emocionante desafío de verano. La persona o equipo que logra la inversión más alta al final del verano recibirá el prestigioso gran premio de beca!

FinTron **U** 

#### **Beneficios Del Programa**

**Experiencial:** inversión simulada, herramientas de presupuesto interactivo, capacidades de investigación, y un generador de currículum personalizado: impulsa la retención de contenido en el hogar a través de características incentivadoras.

**Campos De Estudio Conectados:** estimula el pensamiento crítico, la creatividad, y la resolución de problemas al derribar las barreras tradicionales y abrir puertas a métodos de aprendizaje holísticos.

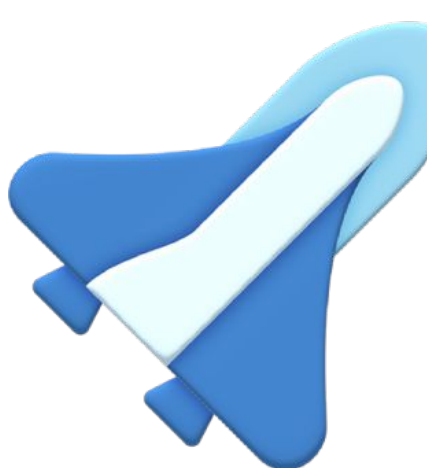

Énfasis En La Relevancia: con más de 1000 módulos atractivos actualizados mensualmente, proporcionamos el mejor contenido de su clase en piezas pequeñas, lo que facilita mucho la participación de los estudiantes.

#### Los Premios Incluyen:

> \$500 para el 1er lugar

> \$50 Amazon Gift Card para el 2do lugar

> \$25 Amazon Gift Card para el 3er lugar

> Oportunidad de entrevista simulada

> Oportunidad de observación en FinTron

> Oportunidad de pasantía en FinTron

#### **Calificado Para Inscripción Doble:** exponga los cursos acreditados y brinde a los estudiantes la oportunidad de obtener créditos tangibles para sus futuros caminos académicos.

# Registrarse

CONNECTICUT STATE CONNECTICUT STATE CONNECTICUT STATE CONNECTICUT STATE CONNECTICUT STATE

- **1.** Para registrarse en FinTronU, navegue a<u>https://www.fintronu.com/public/home</u>.
- 2. Proceda a hacer clic en la pestaña 'Inscribirse' en la parte superior derecha de su pantalla.
- 3. Si eres un estudiante, elige 'Inscribirse-Estudiante'. Si eres un administrador, elige 'Inscribirse- Profesor'.
- **4.** A continuación, te mandaremos un **correo electrónico de verification**. Para iniciar sesión en su cuenta, deberá <u>verificar su</u> <u>correo electrónico.</u>
  - **a.** Hay casos (debido a ciertos navegadores web o dominios de correo electrónico) que reenviarán nuestros correos electrónicos a spam.
  - **b.** Por favor revise su carpeta de correo no deseado. Además, es muy útil revisar la pestaña "Todas las bandejas de entrada" o "Todos los correos".
    - i. Nota: Es posible que nuestros correos electrónicos tarden unos minutos en llegar a su correo.
    - **ii.** Si está utilizando un correo electrónico ficticio, envíenos un aviso a <u>support@fintron.co</u> para que podamos aprobarlo por nuestra parte.

#### Consulte el video para obtener instrucciones adicionales:

**Registrarse:** https://drive.google.com/file/d/1a3EeX\_PlQB2ypjtyu5Y7jFNGYnp<u>CO7p7/view?usp=sharing</u>

# Uniéndose al Reto

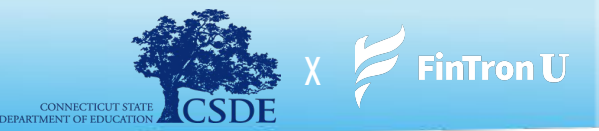

- **1.** Después de iniciar sesión en su cuenta, vaya a la pestaña '*Juegos*' ubicada en la parte superior derecha de su pantalla.
- 2. En el menú desplegable, elija 'Unirse al concurso'
- **3.** Desde aquí, se le pedirá que ingrese el <u>Nombre Del Concurso</u> y <u>Contraseña del Concurso</u>.

#### **CSDE** x FinTron Summer Enrichment Challenge

Hemos creado el Summer Enrichment Challenge. Explore poderosas herramientas con las que estará equipado, perfeccione sus estrategias de inversión y tome decisiones informadas. Recuerde, la investigación exhaustiva es clave para su éxito en este Reto:

- i. Nombre Del Concurso:CSDE X FINTRON
- ii. Contraseña del Concurso: csdeisthebest

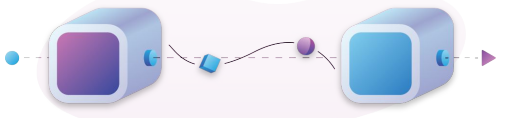

**Nota:** \*\*Nuestro sistema es muy sensible a mayúsculas, minúsculas, y espacios. Ingrese las credenciales del Concurso exactamente como se presentan\*\*

- 4. Haga clic en 'Unirse' y ya está todo listo.
- 5. Para ir a la página del concurso la próxima vez que inicie sesión, haga clic en la pestaña '*Juegos*' y elija '*Mis concursos públicos*'.

#### Consulte el video para obtener instrucciones adicionales:

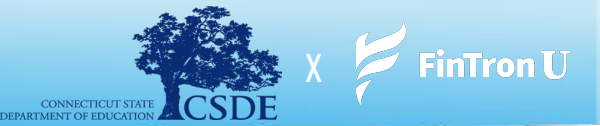

- **1.** Después de iniciar sesión en su cuenta, haga clic en la pestaña "Juegos".
- 2. En el menú desplegable, elija "Mis concursos públicos" y luego navegue hasta CSDE x FinTron Challenge
- 3. Desde su Concurso, haga clic en 'Hacer un pedido'
- **4.** A continuación, accederá a la página **"Buscar acciones"**, que incluye más de 2,000 valores fraccionarios y más de 100 ETF para elegir.
- **5.** Haga clic en **"Comprar"** en la acción de su elección en la página Buscar acciones.
- 6. Ingrese el monto en dólares que desea comprar y haga clic en '*Comprar'* 
  - **a.** ¡Todas comienzan con \$ 100,000 en efectivo simulado para invertir!
- **7.** Nota: Tendrá 2 opciones de orden de compra diferentes: órdenes de <u>compra de mercado</u> y <u>órdenes limitadas</u>

Consulte el video vinculado a continuación para obtener instrucciones adicionales:

Colocando Orden De Compra: https://drive.google.com/file/d/1WrqvLq8-DJttsMvKvDUA5zSiwWxeZf1d/view?usp=share\_link

#### Colocación De Orden Limitada:

https://drive.google.com/file/d/1vaA6XhgOPc6erkes0H1d1ZwGwTZZuuif/view?usp=share\_link

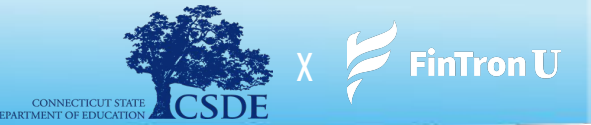

- **1.** Después de iniciar sesión en su cuenta, haga clic en la pestaña 'Juegos'.
- 2. En el menú desplegable, seleccione '*Mis Concursos Públicos'*.
- 3. Desde su concurso, haga clic en '*Mi Portafolio*'.
- 4. Luego será llevado a su página de 'Portafolio'.
- 5. Haga clic en "Vender" junto a cualquier valor de su portafolio que le gustaría vender.
- 6. Ingrese la cantidad de dinero que le gustaría vender y haga clic en 'Vender'.
- **7.** Nota: Tendrá 2 opciones de pedido diferentes: <u>Órdenes de venta de mercado</u> y <u>Órdenes de stop loss</u>

Consulte el video para obtener instrucciones adicionales:

#### Colocación de una orden de venta de mercado:

https://drive.google.com/file/d/1rDuyC3WgBzeuPyE7ZKlCF6SqrMJui75y/view?usp=share\_link

#### Colocación de una orden Stop Loss:

https://drive.google.com/file/d/1\_kSWWv6pCGutaoPpO7mahoDbQl\_NObLt/view?usp=sharing

# **Stock Jeopardy (Premios Suplementarios)**

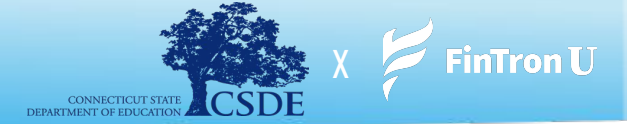

En este momento, no se pueden proporcionar detalles. Que gane la mejor jugadora.

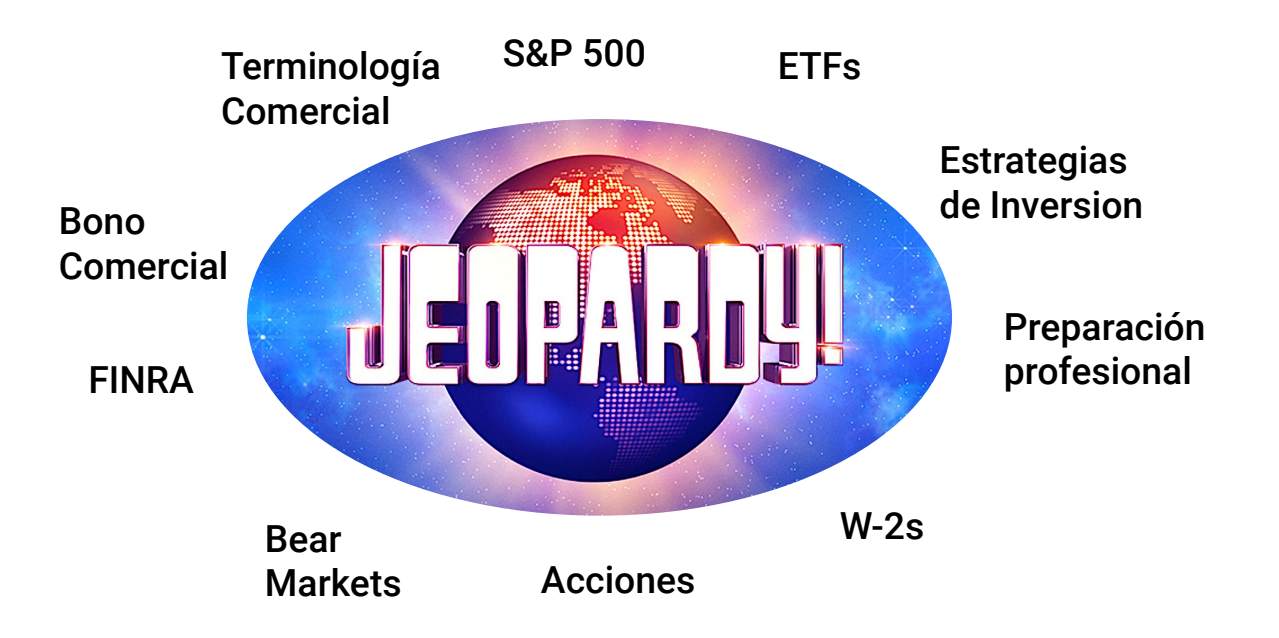

### **Uniéndose al Desafío Trimestral**

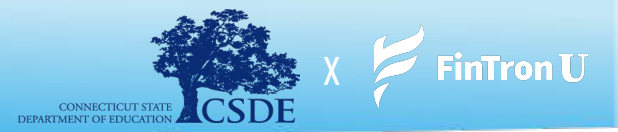

Como bono adicional, FinTronU organiza un **desafío trimestral nacional** en el que los jugadores de todo el país pueden competir por un premio en efectivo de **\$1,000**. Cada desafío trimestral finaliza el último día de cada trimestre financiero. Los estudiantes pueden unirse y jugar por su propia voluntad. ¡Las instrucciones para unirse al desafío trimestral se proporcionan a continuación!

- **1.** Después de iniciar sesión en su cuenta, vaya a la pantalla de inicio (si aún no está allí)
- **2.** Desde aquí, verá el botón **"Únase al concurso"**, justo debajo del título principal en la página de <u>inicio</u>.
- **3.** Haz clic en **'Únete al concurso'**
- **4.** Una vez que haga clic en 'Unirse al concurso', será llevado a otra página, que requerirá que haga clic en 'Unirse'
- **5.** Una vez que haga clic en **'Unirse'**, ¡estará inscrito en el Concurso trimestral!

Nota: ¡Comenzará con \$ 100,000 nuevos de efectivo simulado para invertir!

#### ¡Disfruta del concurso y buena suerte! ¡Que gane el mejor inversor!

Consulte el video vinculado a continuación para obtener instrucciones adicionales:

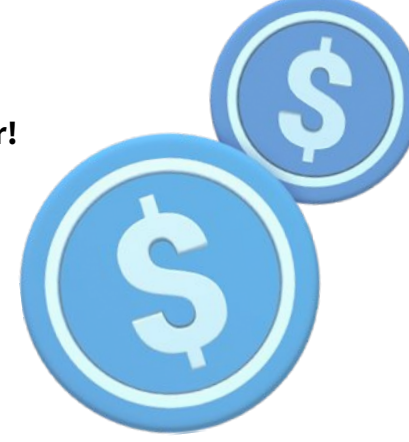

Uniéndose al Desafío FinTronU:

Link: https://drive.google.com/file/d/1u5oHbrzdTrV38OCRdkyRY5zeGTmy7XIR/view?usp=share\_link

## ¿Olvidaste Tu Contraseña?

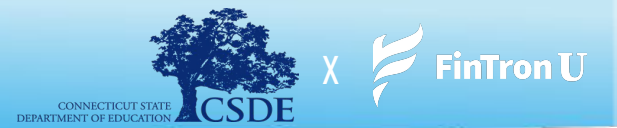

- **1.** Para acceder a "Olvidé mi contraseña", vaya a: https://www.fintronu.com/public/login
- 2. Proceda a hacer clic en 'Olvidé mi contraseña' debajo del botón de inicio de sesión
- 3. Ingrese la dirección de correo electrónico que utilizó para registrarse en FinTronU
- **4.** Le enviaremos un correo electrónico para r**establecer la contraseña** (verifique su bandeja de entrada). Hay casos (debido a ciertos navegadores web o dominios de correo electrónico) que reenviarán nuestros correos electrónicos a spam.
  - **a.** Por favor revise su carpeta de spam/bandeja de correo no deseado o bandeja de entrada de **Promociones**. Además, es muy útil revisar la pestaña **"Todas las bandejas de entrada"** o **"Todos los correos"**.
    - i. Nota: Es posible que nuestros correos electrónicos tarden unos minutos en llegar a su bandeja de entrada.
- 5. Después de hacer clic en el hipervínculo 'Restablecer contraseña' en el correo electrónico, será redirigido para ingresar una <u>nueva</u> contraseña y confirmar su contraseña.
- 6. ¡Una vez completado, serás bueno para ir! ¡Ingrese su nombre de usuario y **nueva** contraseña para iniciar sesión!

#### Consulte el video vinculado a continuación para obtener instrucciones adicionales:

Olvidé mi contraseña: https://drive.google.com/file/d/152TfvKrN4ssD-cwpFaxm432qYwuQiEjZ/view?usp=share\_link